## راهنمای جستوجوی کتابخانه

## 1- آدرس کتابخانه دیجیتال را در مرورگر وارد نمایید و روی لینک جستجوی پیشرفته کلیک کنید. d-lib.atu.ac.ir

| Not secure   d-lib.atu.ac.ir/falles/ | 'home.jspx                                                  |                                             |                                                                        |
|--------------------------------------|-------------------------------------------------------------|---------------------------------------------|------------------------------------------------------------------------|
| ا 🔇 صفحه اصلی - کتابخا 🔇             | عستجوي پيشرفته مدا 減 دانشگاه علامه طباط 🧸                   | 1azon.com: Books 🛛 👖 Home   Library of C 🔕1 | ۲۵ فیلم برتر قرن ۲۱                                                    |
| E En 6                               | 🖌 ئېت نام 🗄 🍋 ورود 🗄 📾 فارسنې 🕌                             |                                             | خط مشی دسترسی 🧄 درباره ما                                              |
|                                      | http://d-lib.atu.ac.ir                                      | یجتیایی دانشگاه علامه طباطهانی              | لآجاندد                                                                |
| م تعطیلات تابستانی                   | دسترسی به سیستم کتابخانه دیجیتالی در ایا<br>اینجا کلیک کنید | کاربران گرامی در صورت اختلال در<br>۲        | مورد می وارد نمایید<br>دارد<br>انتخاب می مراکز<br>جستجوی بیشرفته جستچو |

- ۲- طبق تصاویر زیر عمل نمایید:
- ۲- کلیدواژه موردنظر را در قسمت ۱ وارد نمایید
- ۲- در قسمت ۲ دانشکده مورد نظر را انتخاب کنید
- ۳- در قسمت ۳ روی لینک جستجو کلیک کنید

ساده | **پیشرفته** | <u>مرور</u>

| ساختار واژه(ها)                                                                                                    | جستجو در آهمه موارد 🔻 ژیژک                   |
|----------------------------------------------------------------------------------------------------|----------------------------------------------|
|                                                                                                    |                                              |
|                                                                                                    | 📃 کتابخانه مرکزی و مرکز استاد                |
|                                                                                                    | 📃 کتابخانه دانشکده حقوق و علوم سیاسی         |
|                                                                                                    | 📃 کتابخانه دانشکده اقتصاد                    |
|                                                                                                    | 📃 📃 کتابخانه دانشکده علوم ارتباطات           |
|                                                                                                    | 📃 📃 کتابخانه دانشکده روانشناسی و علوم تربیتی |
|                                                                                                    | 📃 کتابخانه دانشکده مدیریت و حسابداری         |
|                                                                                                    | 📃 کتابخانه دانشکده علوم ریاضی و رایانه       |
|                                                                                                    | 📃 کتابخانه دانشکده ادبیات و زبانهای خارجی    |
|                                                                                                    | 🔤 کیچانه دانشیده تربیب بخت و علوم ورزشای     |
| <b>*</b>                                                                                                    | 📄 🗹 🗹 کتابخانه دانشکده علوم اجتماعی          |
|                                                                                                    | ◄ محدود به                                   |
| Contraction of the second second seco |                                              |
| 🕥 تاريخچه جسنجو                                                                                                    |                                              |

- ۴- طبق قسمت ۴ شماره راهنمای مدرک مورد نظر را یادداشت کنید.
- ۵- قبل از مراجعه به میز امانت با کلیک روی لینک موجودی، موجودی مدرک را چک کنید در صورت امانت بودن مدرک تا عودت آن به کتابخانه صبر کنید.

|  |   |          |       |           |            |       |   | T      | دها 20     | تعداد ركور |
|--|---|----------|-------|-----------|------------|-------|---|--------|------------|------------|
|  | م | ب 🔻 انجا | صعودى | مرتب نشده | 9 <b>T</b> | صعودى | • | س رتبه | رک بر اساء | مرتب ساز   |

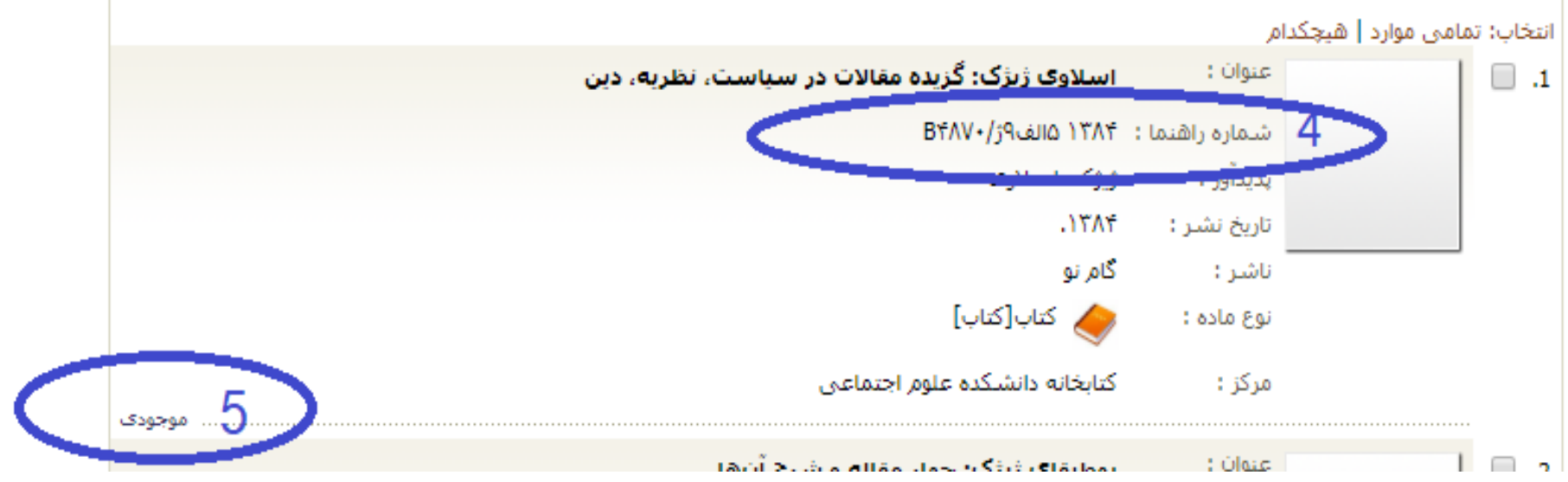